<u>Ohiopays.ohio.gov</u> is designed to provide you, a Payee<sup>1</sup>, with convenient access to information about your organization's financial interactions with the state.

### First Step for Using OhioPays

To begin using the Portal, State of Ohio Payees will log into the site using their OH|ID. OH|ID provides an 8-digit user ID that allows you to login to access a variety of the State of Ohio's online applications. **OH**|**ID** is your personal account (it is for you, not for your organization). It delivers a more secure and private experience for users during online interactions with the state – with advanced fraud detection, prevention, and analytics features.

### Second Step for Using the Portal

Once you obtain and sign into OhioPays with your OHID account, you can either:

- Register as a Payee (Payees may be a business or an individual person depending on your relationship with the state) to conduct business with the state.
- OR associate your personal OHID with one (or many) Payee(s) that are already in the state's accounting system to conduct business with the state.

### Using the Portal

With OhioPays you can...

- Register as a State of Ohio Payee.
- Update your existing Payee profile.
- View information for purchase orders that have been submitted to you or your business.
- View status information for invoices submitted for payment view.
- Access information about payments sent to you or your business.

Follow the steps below for guidance on managing your banking information that the State of Ohio will use for payments.

If you need assistance do not hesitate to reach out by email (<u>obm.sharedservices@obm.ohio.gov</u>) or phone (877-644-6771).

<sup>&</sup>lt;sup>1</sup> A Payee is any individual or organization who receives funds from the State of Ohio. Some common types of Payees include anyone who provides goods or services to a State of Ohio agency, DODD Providers, grant recipients, reimbursements from the State of Ohio, and state fair participants/entertainers.

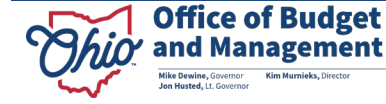

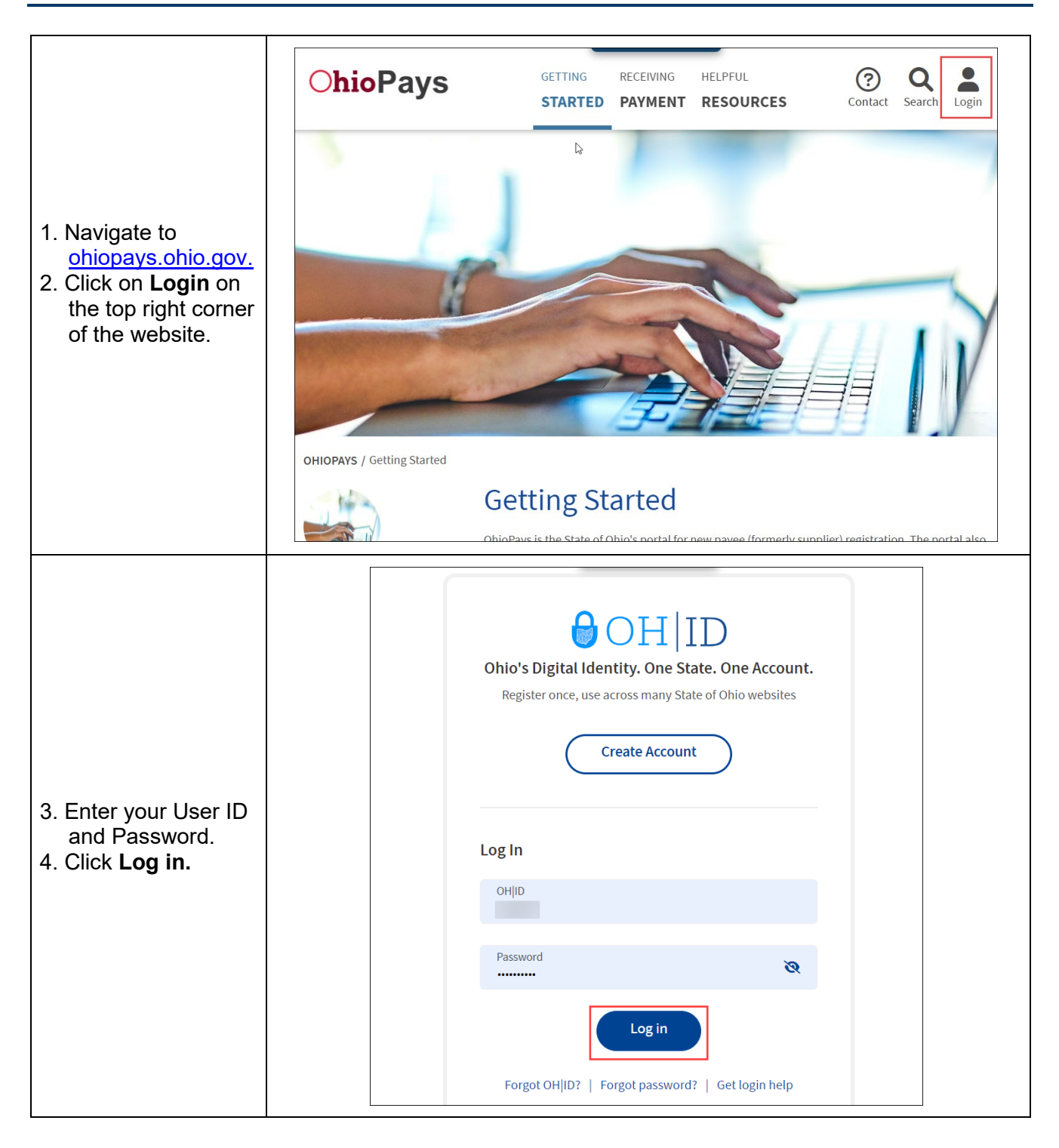

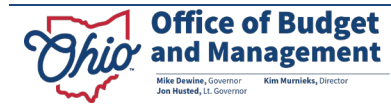

|                                                                                                    | O <b>hioP</b> ays                                                                                           | ŵ ቆ <b>፡</b>                                                                                                    |
|----------------------------------------------------------------------------------------------------|----------------------------------------------------------------------------------------------------|----------------------------------------------------------------------------------------------------|
| 5. Click Manage My<br>Profile.                                                                                                    | 0                                                                                                    | Welcome to OhioPays   Welcome to OhioPays   Welcome Training User - Basic   Manage My Profile   Weiver vurchase Orders   Review or Update Profile Information                                                                                                    |
| 6. Select <b>Self</b><br><b>Service</b> from the<br>left menu.                                                                                                    | K Home A Self Help                                                                                          | Manage My Profile 命 な :                                                                                                    |
| <ul> <li>If you have<br/>multiple<br/>businesses, select<br/>the business you<br/>wish to update<br/>from the drop-<br/>down.</li> </ul>                                                        | Self Service  Self Service  Self Xervice  Remove My Access  Remove My Access  Change Of TIN  Change Of Name | Manage My Payee Profile         Self-Service - Administrators have access to review, add, or update the following:                                                                                                    |
| <b>Note</b> : If there is a pending change request you will receive a message stating that additional changes cannot be made until the pending changes are processed for approval by the State. |                                                                                                    | <ul> <li>Administrators can addremove roles, lick, or unlick users</li> <li>All users must first have an OHID by visiting ohid ohio gov</li> </ul> Forms - Administrators can complete and submit forms for the following: <ul> <li>Request Administrator – only available when no administrator exists for a profile</li> <li>Doing Business As – can be added to an existing profile</li> <li>Change Of TIN – change a Tax Identification Number for an existing profile</li> <li>Change Of Name – of an existing profile</li> <li>Helpful resources are available for each of the change types are available by clicking the applicable job aid:</li> </ul> |

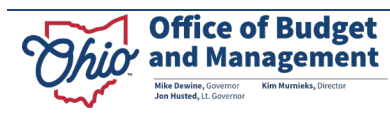

|                           | ✓ Home                                          | Manage My Profile 命 众 :                                                                                                    |
|---------------------------|-------------------------------------------------|----------------------------------------------------------------------------------------------------|
|                           | 1 Self Help                                     | Select Profile                                                                                                    |
|                           | is Self Service                                 | **Profile Name                                                                                                    |
| 7. Click <b>Review or</b> | Add/Update Users                                | Review or Update Information Click the "Review or Update Information" button to review or make changes to a profile.                                            |
| Update                    | X Remove My Access                              | OhioPays Request 2 rows                                                                                                    |
| Information.              | Request Administrator                           | Request Type Request ID $\diamond$ Change Status Request Submitted By Request Date Time $\diamond$ Approved/Denied Date Time $\diamond$                         |
|                           | Change Of TIN                                   | Change 06/28/2023 9:55:39AM 06/28/2023 9:55:39AM                                                                                                    |
|                           | Change Of Name                                  | Registration Approved 06/12/2023 12:07:04PM 06/12/2023 12:16:55PM                                                                                               |
|                           |                                                 |                                                                                                    |
|                           | Chio Office of Budget<br>and Management         | Self Service                                                                                                    |
| 8. Click <b>Pavment</b>   | Welcome<br>● Visited                            | Welcome Training User - D  This activity guide allows you review and update Addresses, Contacts or Payment Information.                                         |
| Information from          | Addresses<br>O Not Started                      | Click on '?' icon for more help.     "Fields containing asterisks are required.                                                                                 |
| the left menu.            | Contacts<br>Visited                             | Click on the page you would like to update.     All edite or updates must be reviewed on the 'Paview and Submit' page before changes are approved or routed for |
|                           | Payment Information <ul> <li>Visited</li> </ul> | approval.                                                                                                    |
|                           | Review and Submit O Not Started                 |                                                                                                    |

The **Payment information** section allows you to view, edit, and add payment methods.

| X Exit                                          | Self Service                                                                                                    | :                     |
|-------------------------------------------------|----------------------------------------------------------------------------------------------------|-----------------------|
| Office of Budget<br>and Management              | Start Ower                                                                                                    | Previous Nevt         |
| Welcome<br>● Visited                            | Review and Submit option for                                                                                       |                       |
| Addresses<br>O Not Started                      | Payment Information                                                                                                | 6ð Review Changes     |
| Contacts<br>O Not Started                       |                                                                                                    |                       |
| Payment Information                             | As Of<br>Date $\diamond$ Ref                                                                                       | mit Address 🛇         |
| Visited     Review and Submit     O Not Started | View Bank Account     Change Of Bank Account     Remove Bank Account     06/12/2023       + Add Bank Account     ⑦ | g Beach, CA 90806 USA |
|                                                 |                                                                                                    |                       |

- <u>Click here for instructions on Adding a Bank Account</u>
- Click here for instruction on Changing a Bank Account
- <u>Click here for instructions on Removing a Bank Account</u>

## **Adding a Bank Account**

1. Select Add Bank Account.

| X Exit                             | Self Service :                                                                                                    |
|------------------------------------|----------------------------------------------------------------------------------------------------|
| Office of Budget<br>and Management | Start Over Yrevious Next >                                                                                                    |
| Welcome<br>Visited                 | Review and Submit option for SECURE                                                                                                    |
| Addresses<br>O Not Started         | Payment Information                                                                                                    |
| Contacts<br>O Not Started          | F <sub>4</sub> Q 1                                                                                                    |
| Payment Information                | As Of Date $\diamond$ Remit Address $\diamond$ Description $\diamond$                                                                                                    |
| Visited                            | View Bank Account Change Of Bank Account Remove Bank Account 06/12/2023 123 main st columbus, OH 43017 USA EFT-1 BANK ACCOUNT****                                                    |
| Review and Submit<br>O Not Started | View Bank Account         Change Of Bank Account         Remove Bank Account         07/07/2023         galloway, OH 43119 USA         EFT-2 BANK ACCOUNT*****         Attachment(1) |
|                                    | Add Bank Account ③                                                                                                    |

You may receive a message that all addresses are currently linked to a bank account and a new address needs to be added to link to the new bank account. View the "*Change of Address*" help document for instructions on adding an address.

| nent Information      |                                                                                                    |       |                     |
|-----------------------|----------------------------------------------------------------------------------------------------|-------|---------------------|
|                       | All addresses are currently linked to a bank account.<br>Please add a new address and then add the new bank account. | ate O | Remit Address ்     |
| New Bank Account Char |                                                                                                    | 023   | long Beach, CA 9080 |
| Add Bank Account ③    |                                                                                                    |       |                     |

- 2. Select the address for the bank account.
- 3. Click OK.

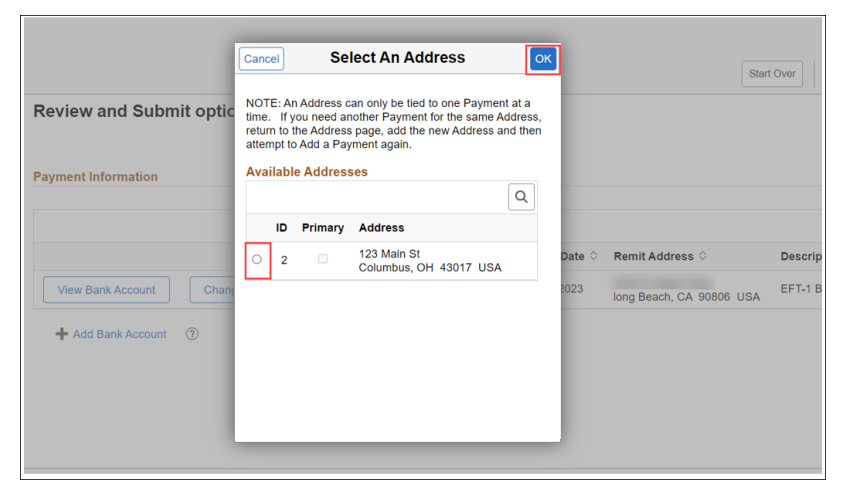

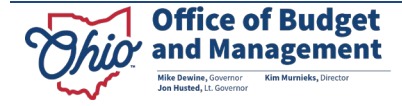

4. Enter the Bank Account information and click **OK**.

|        | Cancel | Add Bank A                          | Account For Address # 2               | Start  |
|--------|--------|-------------------------------------|---------------------------------------|--------|
| Revie  |        | Remit Address                       | 123 Main St<br>Columbus, OH 43017 USA |        |
|        |        | Bank Name                           |                                       |        |
| Paymer |        | *Bank Routing Number / ABA Number   |                                       |        |
|        | *F     | e-enter Routing Number / ABA Number |                                       |        |
|        |        | *Bank Account Number                |                                       |        |
| Viev   |        | *Re-enter Bank Account Number       |                                       | 06 USA |
| + 4    |        | *Account Type                       | Checking v                            |        |

5. For your security, banking information may require further validation. Click **OK** if popup displays.

| leview al   | Cancel            | Change Bank Account For Address #2                                                                                                    | ок    |
|-------------|-------------------|----------------------------------------------------------------------------------------------------|-------|
| ayment Info |                   | Remit Address 123 main st<br>columbus, OH 43017 USA                                                                                                    |       |
|             |                   | Error(s)                                                                                                    |       |
|             | *Bank Routing Num | The Banking Information requires further<br>validation prior to approval. After selecting<br>the 'OK' button for this message, you will be<br>returned to the current page and follow these | Desc  |
| View Bank   | "Banl             | steps:<br>k <sup>A</sup> 1. Select the attachment link on the next page<br>after clicking OK below                                                                                          | A EFT |
| + Add Ba    | *Re-enter Banl    | 2. Attach either a voided check or bank letter.<br>Other documents will not be accepted.                                                                                                    |       |
|             |                   | Please allow up to 14 business days for us to<br>complete our review and validation process. You<br>will receive payments via check until your EFT<br>is approved.                          |       |
|             |                   | ОК                                                                                                    |       |
|             |                   |                                                                                                    |       |

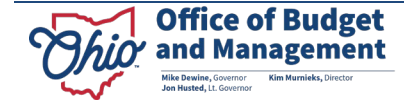

6. A hyperlink may display requiring an attachment of a voided check or bank letter. If displayed, click the hyperlink to attach a current voided check or a bank letter on the bank's letterhead confirming your banking account information.

|        | Cancel Add Bank Account For Address # 2               | OK Start Ov |
|--------|-------------------------------------------------------|-------------|
| Revie  | e Remit Address 123 Main St<br>Columbus, OH 43017 USA |             |
|        | Bank Name                                             |             |
| Paymer | *Bank Routing Number / ABA Number                     |             |
|        | *Re-enter Routing Number / ABA Number                 |             |
|        | *Bank Account Number                                  |             |
| Viev   | *Re-enter Bank Account Number                         | 06 USA E    |
| + 4    | *Account Type Checking ~                              |             |
|        | *Add Attachment - Void check / Bank letter(0) 🖋 🕥     |             |
|        |                                                       |             |
|        |                                                       |             |

7. Click **OK** when you have added your attachment.

|        | Cancel Add Bank Account For Address # 2             | Start Ov |
|--------|-----------------------------------------------------|----------|
| Revie  | Remit Address 123 Main St<br>Columbus, OH 43017 USA |          |
|        | Bank Name                                           |          |
| Paymer | *Bank Routing Number / ABA Number                   |          |
|        | *Re-enter Routing Number / ABA Number               |          |
|        | *Bank Account Number                                | c        |
| Viev   | *Re-enter Bank Account Number                       | USA      |
| + 0    | *Account Type Checking ~                            |          |
| 1,     | *Add Attachment - Void check / Bank letter(0) 🖋 🕜   |          |
|        |                                                     |          |
|        |                                                     |          |
|        |                                                     |          |

Once finished, click here for instructions to review and submit the added bank account.

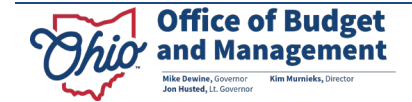

## **Change of Bank Account**

#### 1. Click the **Change of Bank Account** button on the payment information you want to change.

| × Exit                             | Self Service :                                                                                                    |
|------------------------------------|----------------------------------------------------------------------------------------------------|
| Office of Budget<br>and Management | Start Over Vervious Next >                                                                                                    |
| Welcome<br>Visited<br>Addresses    | Review and Submit option for SECURE 63 Review Changes                                                                                                    |
| Contacts<br>O Not Started          | Payment monthauon<br>E Q L<br>A constant of Deschadure of Deschadure of Desc |
| Payment Information  Visited       | As of Date     Remit Address     Description       View Bank Account     Change Of Bank Account     06/12/2023     123 min st<br>columbus, 0H 43017 USA     EFT-1 BANK ACCOUNT*****                                                                                                    |
| Review and Submit<br>O Not Started | View Bank Account Change Of Bank Account Remove Bank Account 07/07/2023 galloway, OH 43119 USA EFT-2 BANK ACCOUNT***** Attachment(1)                                                                                                    |
|                                    |                                                                                                    |

#### 2. Enter the Bank Routing Number, Bank Account Number, and Account Type. Click OK.

| Review al    | ancel Change Banl                     | k Account For Address # 1             | ок |        |
|--------------|---------------------------------------|---------------------------------------|----|--------|
| Payment Info | Remit Address                         | 123 main st<br>columbus, OH 43017 USA |    |        |
| _            | Bank Name                             |                                       |    |        |
|              | *Bank Routing Number / ABA Number     |                                       |    | Descri |
| View Bank    | *Re-enter Routing Number / ABA Number |                                       | A  | EFT-1  |
| View Bank    | *Bank Account Number                  |                                       |    | EFT-2  |
|              | *Re-enter Bank Account Number         |                                       |    |        |
|              | *Account Type                         | Checking 🗸                            |    |        |
|              |                                       |                                       |    |        |
|              |                                       |                                       |    |        |
|              |                                       |                                       |    |        |

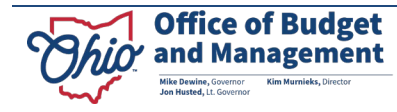

3. For your security, banking information may require further validation. Click **OK** if popup displays.

|              |                         | onange bank Account i of Address #                                                                                                    | 2 |   |       |
|--------------|-------------------------|----------------------------------------------------------------------------------------------------|---|---|-------|
| Payment Info |                         | Remit Address 123 main st<br>columbus, OH 43017 USA                                                                                                    |   |   |       |
|              |                         | Error(s)                                                                                                    | - |   |       |
|              | *Bank Routing Numbe     | The Banking Information requires further<br>validation prior to approval. After selecting<br>the 'OK' button for this message, you will be                         |   |   | Desc  |
| View Bank    | *Re-enter Routing Numbe | returned to the current page and follow these<br>steps:                                                                                                    | A | 1 | EFT-1 |
| View Bank    | "Bank A                 | <ol> <li>Select the attachment link on the next page<br/>after clicking OK below.</li> </ol>                                                                       |   |   | EFT-2 |
| + Add Ba     | *Re-enter Bank A        | <ol> <li>Attach either a voided check or bank letter.<br/>Other documents will not be accepted.</li> </ol>                                                         |   |   |       |
|              |                         | Please allow up to 14 business days for us to<br>complete our review and validation process. You<br>will receive payments via check until your EFT<br>is approved. |   |   |       |
|              |                         | ОК                                                                                                    |   |   |       |
|              |                         |                                                                                                    |   |   |       |

4. A hyperlink may display requiring an attachment of a voided check or bank letter. If displayed, click the hyperlink to attach a current voided check or a bank letter on the bank's letterhead confirming your banking account information.

|              |                                       |                                       | Start       |
|--------------|---------------------------------------|---------------------------------------|-------------|
| Review a     | Cancel Change Banl                    | k Account For Address # 1             |             |
| Payment Info | Remit Address                         | 123 main st<br>columbus, OH 43017 USA |             |
|              | Bank Name                             | COMMERCE BANK                         |             |
|              | *Bank Routing Number / ABA Number     |                                       | Description |
| View Bank    | *Re-enter Routing Number / ABA Number |                                       | EFT-1 BAN   |
| View Bank    | *Bank Account Number                  |                                       | EFT-2 BAN   |
|              | *Re-enter Bank Account Number         |                                       |             |
| 🕂 Add Ba     | *Account Type                         | Checking 🗸                            |             |
|              | *Add Attachment - Void                | d check / Bank letter(0) 🖋 🕜          |             |
|              |                                       |                                       |             |
|              |                                       |                                       |             |
|              |                                       |                                       |             |
|              |                                       |                                       |             |

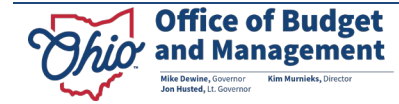

5. Click **OK** when the voided check or bank letter is attached.

|              |                                                     |   | Start Ove    |
|--------------|-----------------------------------------------------|---|--------------|
| Review al Ca | ncel Change Bank Account For Address # 1            |   |              |
| Payment Info | Remit Address 123 main st<br>columbus, OH 43017 USA |   |              |
|              | Bank Name COMMERCE BANK                             |   |              |
| _            | *Bank Routing Number / ABA Number                   |   | escription 🌣 |
| View Bank    | *Re-enter Routing Number / ABA Number               | E | FT-1 BANK A  |
| View Bank    | *Bank Account Number                                | E | FT-2 BANK A  |
|              | *Re-enter Bank Account Number                       | 1 |              |
| 🕂 Add Ba     | *Account Type Checking ~                            |   |              |
|              | *Add Attachment - Void check / Bank letter(1) 🖋 💿   |   |              |
|              |                                                     |   |              |
|              |                                                     |   |              |
|              |                                                     |   |              |
|              |                                                     |   |              |
|              |                                                     |   |              |
|              | Privacy Statement Contact Us                        |   |              |

Once finished, click here for instructions to review and submit the change to bank account.

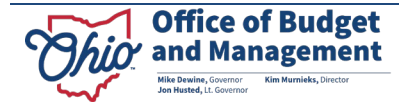

#### **Remove Bank Account**

1. To remove a bank account, click the **Remove Bank Account** button.

Note: Bank account tied to the primary address cannot be removed

| × Exit                             | Self Service                                                   |                                                  | :                                     |
|------------------------------------|----------------------------------------------------------------|--------------------------------------------------|---------------------------------------|
| Office of Budget<br>and Management |                                                                |                                                  | Start Over Yrevious Next >            |
| Welcome<br>Visited                 | Review and Submit option for SECURE                            |                                                  | 6à Review Changes                     |
| Addresses<br>O Not Started         | Payment Information                                            |                                                  | de rente charger                      |
| Contacts<br>O Not Started          |                                                                |                                                  | 2 rows                                |
| Payment Information                | A                                                              | As Of Date 🗧 Remit Address 🗘                     | Description $\Diamond$                |
| Visited                            | View Bank Account Change Of Bank Account Remove Bank Account 0 | 06/12/2023 123 main st<br>columbus, OH 43017 USA | EFT-1 BANK ACCOUNT*****               |
| Review and Submit<br>O Not Started | View Bank Account Change Of Bank Account Remove Bank Account 0 | 07/07/2023 galloway, OH 43119 USA                | EFT-2 BANK ACCOUNT***** Attachment(1) |
|                                    |                                                                |                                                  |                                       |

2. You will receive a message that the associated address and/or contact information associated with the bank will be removed. Click **Yes**.

| Review and Submit opt  | on for SECURE                                                              |                                        |                  |
|------------------------|----------------------------------------------------------------------------|----------------------------------------|------------------|
| Payment Information    |                                                                            |                                        |                  |
|                        | This Bank is associated with existing Address and/or Contact Information.  | emit Address ⇔                         | Description ◇    |
| View Bank Account Char | The associated Address and/or Contact information will be removed as well. | /3 main st<br>lumbus, OH 43017 USA     | EFT-1 BANK ACCOU |
| View Bank Account Char |                                                                            | l92 falene pl<br>Illoway, OH 43119 USA | EFT-2 BANK ACCOU |
| + Add Bank Account ⑦   | TES                                                                        |                                        |                  |
|                        |                                                                            |                                        |                  |
|                        |                                                                            |                                        |                  |
|                        |                                                                            |                                        |                  |
|                        |                                                                            |                                        |                  |

The address will provide an option to Undo the removal.

| Welcome<br>Volted                  | Review and Submit option for SECURE            |                                           |                                                          |                                        |               |
|------------------------------------|------------------------------------------------|-------------------------------------------|----------------------------------------------------------|----------------------------------------|---------------|
| Addresses<br>O Not Started         | Payment Information                            |                                           |                                                          | 63                                     | Review Change |
| Contacts<br>O Not Started          |                                                |                                           |                                                          |                                        | 2n            |
| Payment Information  Volted        | View Bank Account Change Of Bank Account Remov | As Of Date 0<br>e Bank Account 06/12/2023 | Remit Address ©<br>123 main st<br>columbus, CH 43017 USA | Description 0 EFT-1 BANK ACCOUNT*****1 |               |
| Review and Submit<br>O Nat Started | Mew Bank Account Onunge Of Blank Account Und   | o Remove 🖗 07/07/2023                     | 1392 falene pl<br>galloway, OH 43119 USA                 | EFT-2 BANK ACCOUNT*                    | Attachmont(   |
|                                    | + Add Bank Account (3)                         |                                           |                                                          |                                        |               |

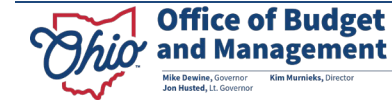

### **Review and Submit**

The Review and Submit section must be reviewed for changes to be submitted.

1. Click on **Review Changes**.

| X Exit                                | Self Service                                                                                                    |
|---------------------------------------|----------------------------------------------------------------------------------------------------|
| Office of Budget<br>and Management    | Start Over                                                                                                    |
| Welcome<br>Visited                    | Review and Submit option for                                                                                                    |
| Addresses <ul> <li>Visited</li> </ul> | 63 Review Changes                                                                                                    |
| Contacts <ul> <li>Visited</li> </ul>  | Click the "Submit" button to submit your change request.<br>Email Communication regarding this request will be sent to : obm.training@obm.ohio.gov |
| Payment Information<br>O Not Started  | Submit                                                                                                    |
| Review and Submit  Visited            | (Submit button will be enabled only after clicking the "Review Changes")                                                                           |

2. Verify the changes are correct and click **Return**.

| Contact          |                                       |
|------------------|---------------------------------------|
| Request Type Add |                                       |
|                  | Proposed                              |
| Address ID       | 2                                     |
| Address          | 123 Main St<br>Columbus, OH 43119 USA |
| Name             | richard campbell                      |
| Title            |                                       |
| Email ID         | l@yahoo.com                           |
| Phone            | 614/377-                              |
| Extn             |                                       |
| Fax              |                                       |
| Website          |                                       |
|                  | Return                                |

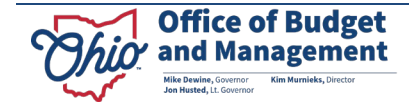

## 3. Click Submit.

| X Exit                                              | Self Service :                                                           |
|-----------------------------------------------------|--------------------------------------------------------------------------|
| Office of Budget<br>and Management                  | Start Over Previous                                                      |
| Welcome<br>● Visited                                | Review and Submit option for                                             |
| Addresses<br>Visited                                | 63 Review Changes                                                        |
| Contacts<br>Visited                                 | Click the "Submit" button to submit your change request.                 |
| Payment Information O Not Started Review and Submit | Submit                                                                   |
| Visited                                             | (Submit button will be enabled only after clicking the "Review Changes") |

4. Click **Yes** to Submit the change.

| Review and Submit option for                                                                                                    |  |
|----------------------------------------------------------------------------------------------------|--|
| 6ð Review Changes                                                                                                    |  |
| Review to confirm your changes before submitting the request.         Click the "Submit" button to         Email Communication regard         Yes         Submit         Submit         (Submit button will be enabled only after clicking the "Review Changes") |  |

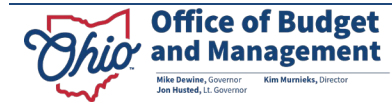

You will receive a confirmation message about the request.

| K Manage My Profile                                       | Confirmation    |  |
|-----------------------------------------------------------|-----------------|--|
| Self Service Change Request Approval Confirmation         |                 |  |
|                                                           | Approved        |  |
| ✓ You have successfully applied your Self Service Request | st: SCR00000003 |  |
| Any email regarding the request status will be sent to:   | @obm.ohio.gov   |  |
| ≣ Return to Manage My Payee Profile                       |                 |  |
| The turn to Home Page                                     |                 |  |
|                                                           |                 |  |
|                                                           |                 |  |

Make note of the Request ID for future use. The payment information change may be approved and applied or routed for manual processing and an email notification will be received once completed.

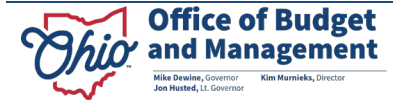